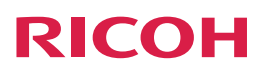

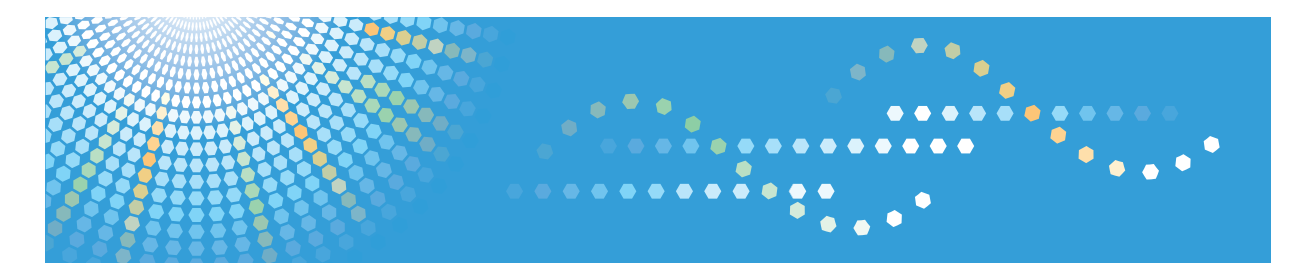

### Para os utilizadores do RICOH Smart Device Connector: **Configurar o equipamento**

# CONTEÚDO

#### 1. Para todos os Utilizadores

| Introdução                                                          | 3  |
|---------------------------------------------------------------------|----|
| Como Ler Este Manual                                                | .3 |
| Marcas Comerciais                                                   | 4  |
| O que é o RICOH Smart Device Connector?                             | 5  |
| Preparação do RICOH Smart Device Connector                          | 6  |
| Download do RICOH Smart Device Connector                            | 7  |
| Sistemas operativos dos dispositivos móveis suportados              | 7  |
| 2. Para os Administradores                                          |    |
| Preparar o Equipamento Para Usar Com o RICOH Smart Device Connector | .9 |
| Criar e instalar um certificado de dispositivo                      | 9  |
| Ativar SSL/TLS                                                      | 9  |
| Configurar o QR Code                                                | 1  |
| Imprimir o QR Code                                                  | 2  |

## 1. Para todos os Utilizadores

### Introdução

#### Como Ler Este Manual

#### Símbolos utilizados nos manuais

Este manual utiliza os seguintes símbolos:

#### []

Assinala os nomes das teclas que aparecem no visor do equipamento ou no painel de controlo.

#### 

Indica a ordem da sequência de teclas que deve executar utilizando o painel de controlo.

Exemplo:

Selecione [Sistema] Prima [OK]

(Selecione [Sistema] e, em seguida, a tecla [OK].)

#### Declaração de exoneração de responsabilidade

Os conteúdos deste manual estão sujeitos a alterações sem aviso prévio.

No âmbito do previsto pela legislação aplicável, em circunstância alguma, o fabricante será responsável por quaisquer danos resultantes de falhas deste equipamento, de perdas de dados registados ou da utilização ou não utilização deste produto e respetivos manuais de utilizador fornecidos.

Certifique-se de que faz ou tem cópias de segurança dos dados registados neste equipamento. É possível que sejam apagados documentos ou dados devido a erros de operação por parte do utilizador ou avarias do equipamento.

Em circunstância alguma, o fabricante será responsável por quaisquer documentos criados pelo cliente utilizando este equipamento ou por quaisquer resultados dos dados executados pelo cliente.

#### Notas

O fabricante não será responsável por qualquer dano ou despesa que resulte da utilização de peças não genuínas nos seus produtos de escritório.

Para uma boa qualidade dos documentos, o fabricante recomenda a utilização de toner genuíno do fabricante.

Algumas ilustrações neste manual poderão ser ligeiramente diferentes do equipamento.

#### **Marcas Comerciais**

Android e Google Play são marcas comerciais da Google Inc.

App Store é uma marca comercial da Apple Inc.

iOS é uma marca comercial registada da Cisco nos Estados Unidos e noutros países e é utilizada sob licença.

QR Code é uma marca registada da DENSO WAVE INCORPORATED no Japão e noutros países.

Outras designações comerciais aqui utilizadas têm um propósito meramente identificativo e podem ser marcas comerciais das respetivas empresas. Não detemos quaisquer direitos sobres essas marcas.

### O que é o RICOH Smart Device Connector?

O RICOH Smart Device Connector é uma aplicação que estabelece a ligação entre o seu dispositivo móvel e o equipamento, e lhe permite realizar várias operações a partir do seu dispositivo.

- Com o RICOH Smart Device Connector, pode operar o equipamento a partir do seu dispositivo móvel.
- Antes de utilizar o RICOH Smart Device Connector, tem de instalar a aplicação no seu dispositivo móvel.
- Através da leitura do QR Code do equipamento, poderá ligar o seu dispositivo móvel ao equipamento e utilizá-lo.
- Pode pré-configurar as definições da impressão, digitalização, fax e cópia a partir do seu dispositivo móvel.
- Pode guardar as definições de impressão, digitalização, fax e cópia no seu dispositivo móvel e aplicá-las quando necessário.
- Não precisa de aceder ao painel de controlo do equipamento para configurar as definições de impressão, digitalização, fax ou cópia.

[1], [2]

### Preparação do RICOH Smart Device Connector

A secção que se segue descreve os procedimentos de utilização do RICOH Smart Device Connector.

Para mais informações, consulte Pág. 7 "Download do RICOH Smart Device Connector" e Pág. 9 "Para os Administradores".

- 1. Aceda ao website do RICOH Smart Device Connector.
- 2. Navegue até à página de download do RICOH Smart Device Connector.
- 3. Instale o RICOH Smart Device Connector no seu dispositivo móvel.
- 4. Configure o equipamento para se ligar a dispositivos móveis.
- 5. Configure e imprima o QR code do equipamento.

<complex-block>

### **Download do RICOH Smart Device Connector**

Para utilizar o RICOH Smart Device Connector, aceda ao website RICOH Smart Device Connector, faça download do software e instale-o no seu dispositivo móvel.

 Aceda ao website através de "http://www.ricoh.com/software/connector/" na barra de endereços do seu web browser.

Em alternativa, leia o QR code para aceder ao website.

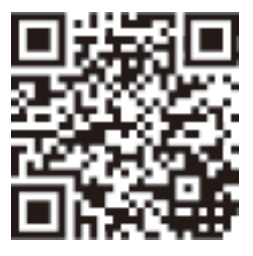

 Prima o botão de download de software adequado de acordo com o seu tipo de dispositivo móvel.

Dispositivos Android: botão do Google Play

Dispositivos iOS: botão da App Store

3. Siga as instruções da página de download para instalar o RICOH Smart Device Connector no seu dispositivo móvel.

#### Sistemas operativos dos dispositivos móveis suportados

Os sistemas operativos dos dispositivos móveis suportados e as versões correspondentes são:

Dispositivos Android: 4.0 ou posteriores

Dispositivos iOS: 7.0.6 ou posteriores

### Preparar o Equipamento Para Usar Com o RICOH Smart Device Connector

Para ligar o equipamento ao RICOH Smart Device Connector, instale um certificado de dispositivo no equipamento e ative a definição SSL/TLS.

#### Criar e instalar um certificado de dispositivo

Crie e instale o certificado de dispositivo utilizando o Web Image Monitor. Para mais informações sobre os itens apresentados e os que podem ser selecionados, consulte a Ajuda do Web Image Monitor.

O procedimento que se segue explica como utilizar certificados próprios. Para configurar as definições de utilização de um certificado emitido por uma autoridade de certificação, consulte o "Guia de Segurança" no manual do equipamento.

- 1. Inicie sessão como administrador a partir do Web Image Monitor.
- 2. Clique em [Configuração].
- 3. Clique em [Certificação do dispositivo] sob "Segurança".
- 4. Selecione o botão de opção ao lado do número do certificado que pretende criar.
- 5. Clique em [Criar].
- 6. Efetue as definições necessárias.
- 7. Clique em [OK].
- 8. Clique em [OK].
- Se aparecer uma caixa de diálogo de aviso de segurança, verifique os detalhes e clique em [OK].

"Instalado" aparece sob "Estado do certificado" para indicar que foi instalado um certificado de dispositivo para o equipamento.

#### Ativar SSL/TLS

Depois de instalar um certificado de dispositivo no equipamento, ative a definição de SSL/TLS.

Este procedimento é utilizado para um certificado próprio ou para um certificado emitido por uma autoridade de certificação.

1. Inicie sessão como administrador a partir do Web Image Monitor.

- 2. Clique em [Configuração].
- 3. Clique em [SSL/TLS] em "Segurança".
- 4. Clique em [Ativo] para a versão de protocolo utilizada em "SSL/TLS".
- 5. Selecione [Prioridade de texto cifrado] ou [Texto cifrado/Texto simples] em "Permitir comunicação SSL/TLS".

Se utilizar uma ligação HTTP, selecione [Texto cifrado/Texto simples]. Se utilizar uma ligação HTTPS, selecione [Prioridade de texto cifrado].

• Texto cifrado/Texto simples

Comunica com ou sem encriptação, de acordo com as definições.

• Prioridade de texto cifrado

Efetua a comunicação encriptada se a encriptação for possível. Se a encriptação não for possível, o equipamento comunica de qualquer forma.

- 6. Clique em [OK].
- 7. Clique em [Segurança da rede] sob "Segurança".
- 8. Selecione [TLS1.0] em "TLS1.0" e/ou "SSL3.0"
- 9. Em "Definições de comunicação encriptada", especifique o grau de encriptação a ser aplicado para "AES", "3DES" e/ou "RC4". Tem de selecionar, pelo menos, uma caixa de seleção.

Note que a disponibilidade de graus de encriptação irá variar consoante as definições que tiver especificado para "TLS1.0" ou "SSL3.0". Contudo, não ative apenas a função "SSL3. 0". Podem ocorrer fugas de dados.

- 10. Clique em [OK].
- 11. Encerre sessão.

### Configurar o QR Code

É utilizado um QR Code para associar um dispositivo móvel ao equipamento. Especifique as informações a incluir no QR Code.

A secção que se segue explica como ativar a ligação HTTPS. A ativação da ligação HTTPS entre o equipamento e o seu dispositivo aumenta a segurança da comunicação, mas pode reduzir a velocidade da ligação.

Prima a tecla [Ferramentas do utilizador] e, em seguida, selecione os itens de definição com a tecla [▼] ou [▲].

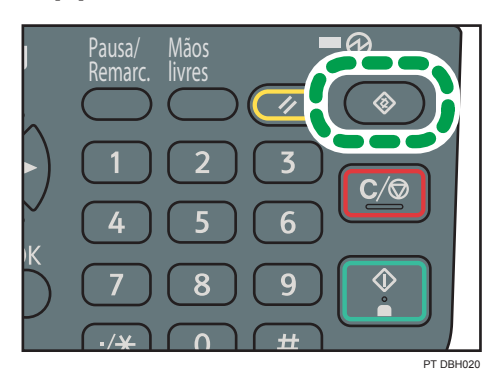

- 1. Selecione [Definições sistema] Prima [OK]
- 2. Selecione [Ferramentas Admin] > Prima [OK]
- 3. Selecione [Definições QR Code] Prima [[OK]]
- 4. Selecione [Ligação HTTPS] ▶ Prima [[OK]]
- 5. Selecione [Utilizar] ▶ Prima [[OK]]
- 6. Prima [Ferramentas do utilizador]

### Imprimir o QR Code

Coloque o QR Code numa posição que seja facilmente digitalizável pela câmara do dispositivo móvel. Prima a tecla [Ferramentas do utilizador] e, em seguida, selecione os itens de definição com a tecla [▼] ou [▲].

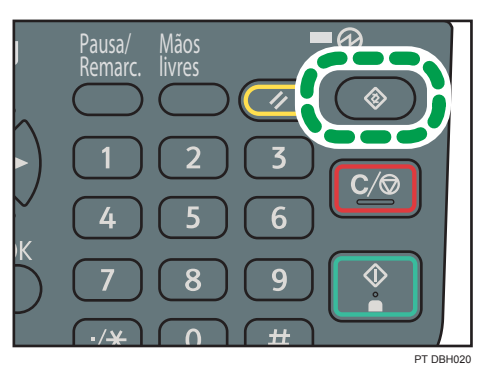

- 1. Selecione [Definições sistema] > Prima [OK]
- 2. Selecione [Impressão QR Code] Prima[OK]
- 3. Selecione[Imprimir]

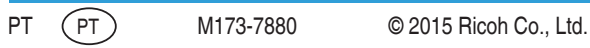

M173-7880